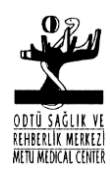

Doküman No: LAB-GT28 Değişiklik No: 1 Yürürlük Tarihi: 22/02/2006 Değişiklik Tarihi: 17.11.2014

ACCESS2 IMMUNOASSAY CİHAZI KULLANIM TALİMATI

## DEĞİŞİKLİK DURUMU

| Değişiklik Tarihi | Açıklama                      | Değişiklik No |
|-------------------|-------------------------------|---------------|
| -                 | Yeni yayımlandı               | 0             |
| 17.11.2014        | Yönetim Değişikliğ<br>Yapıldı | 1             |

| HAZIRLAYAN: | Esen BOSTANCI | Biyolog                   |
|-------------|---------------|---------------------------|
| İMZA        |               |                           |
| ONAYLAYAN:  | Nusret TAHERİ | Başhekim                  |
| İMZA        |               |                           |
| ONAYLAYAN:  | Ülkü ÖZEL     | Kalite Yönetim Temsilcisi |

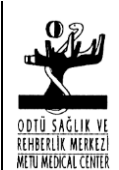

Doküman No: LAB-GT28

Değişiklik No: 1

Yürürlük Tarihi: 22/02/2006 Değişiklik Tarihi: 17.11.2014

ACCESS2 IMMUNOASSAY CİHAZI KULLANIM TALİMATI

İMZA

**1. AMAÇ:** Beckman Coulter Access2 Immunoassay cihazını doğru şekilde kullanmak

2. KAPSAM: Tüm laboratuvar çalışanlarını kapsar

## 3. UYGULAMA:

**3.1** Cihazın düğmesi ve bilgisayarın düğmesi sağ alt köşeden açılır. Ana menü ekrana gelir.

**3.2** Cihaza reaktif yüklemek için önce F3 (Supplies) tuşuna basılır. Daha sonra F1 (Load Reagent Pack) tuşuna basılarak reaktif cihaza yerleştirilir ve OK'ye basılır. Biten reaktifi cihazdan çıkarmak için F2 (Unload Reagent Pack) tuşuna basılarak reaktif çıkarılır ve OK'ye basılır.

**3.3** Kalibrasyon için F3 (Sample Manager) tuşuna basılarak rack seçilir. Daha sonra F3 (Test Request) tuşuna basılır. F6 (Calibrasyon) tuşuna basılarak kalibre edilecek test seçilir ve OK'ye basılır. F1 tuşuna basılarak kalibratörlerin konulduğu rack cihaza yerleştirilir ve OK'ye basılır. Daha sonra Run tuşuna basılarak kalibrasyon başlatılır.

**3.4** Kontrol serumlarının okutulması için F3 (Sample Manager) tuşuna basılarak rack seçilir. F3 (Test Request) tuşuna basılır. Daha sonra F5 (Request QC) tuşuna basılarak okutacağımız kontroller seçilir. F3 (Show Test Menu) tuşundan testler seçilir. F1 tuşuna basılarak kontrol serumlarının konulduğu rack cihaza yerleştirilir ve OK'ye basılır. Daha sonra Run tuşuna basılarak kontrol serumları okutulur.

**3.5** Hasta serumlarının okutulması için F3 (Sample Manager) tuşuna basılarak rack seçilir. F3 (Test Request) tuşuna basılır. Hasta bilgileri yazılır ve F3 (Show Test Menu) tuşundan testler seçilir. F1 tuşuna basılarak hasta serumlarının konulduğu rack cihaza yerleştirilir ve OK'ye basılır. Daha sonra Run tuşuna basılarak kontrol serumları okutulur.

**3.6** Cihazın günlük kapatılması için F3 (Sample Manager) tuşuna basılarak rack seçilir. F4 (Maintenance Request) tuşuna basılarak Special Clean seçilir ve OK'ye basılır. Gerekli solüsyonlar rack'a yüklendikten sonra Run tuşuna basılır.

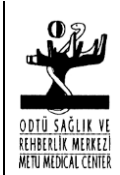

Doküman No: LAB-GT28

Değişiklik No: 1

Yürürlük Tarihi: 22/02/2006 Değişiklik Tarihi: 17.11.2014

ACCESS2 IMMUNOASSAY CİHAZI KULLANIM TALİMATI

**3.7** Cihazın haftalık kapatılması için F3 (Sample Manager) tuşuna basılarak rack seçilir. F4 (Maintenance Request) tuşuna basılarak Special Clean ve System Check seçilir ve OK'ye basılır. Gerekli solüsyonlar rack'a yüklendikten sonra Run tuşuna basılır.